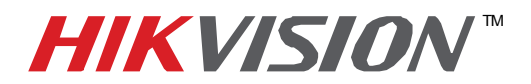

## **TECHNICAL BULLETIN**

| Title:           | Email Setup: iVMS 000 ver. 2.0x |          |     |       |   |
|------------------|---------------------------------|----------|-----|-------|---|
| Date:            | 12/6/2010                       | Version: | 1.0 | Pages | 2 |
| Product:         | iVMS 4000 Software              |          |     |       |   |
| Action Required: | Information Only                |          |     |       |   |

To add email notification to the iVMS 4000 software, follow these steps:

## Send To:

- Go to the **Setup** tab of the iVMS 4000 software.
- Click on "Local Settings" near the bottom left side of the screen.
- Select the Email/Sub Screen Settings button.

| iVMS-4000                                   |                                                                                                    | <b>1</b> - 1 -                                                     |
|---------------------------------------------|----------------------------------------------------------------------------------------------------|--------------------------------------------------------------------|
| Preview Playback Map Logs Setu              | p Help                                                                                                    | User:adr                                                           |
| iVMS-4000<br>Preview Playback Map Logs Setu | Prevex Setting:   Oyde Flay   Dwelt time(s)   Playback Feature   Throw no traine   Bisplay Mode   Full Screen   Display Mode   Full Screen   Speciators Simpling:   Capture by JPEC Formal   Resolution   Display Mode   Display Mode   Display Mode   Full Screen   Montalt: Synchronize at:   Speciation   Saving path for remoke files downloading   C-Priogram DataClientf   Saving path for remoke files   C-Priogram DataClientf   Browse   Saving path for remoke files   C-Priogram DataClientf   Browse   C-Priogram DataClientf   Browse | Local Settings<br>Recording Feature<br>Alarm Link<br>User Manageme |
| -                                           | Synchroniza Time Function Synchroniza at. 0:0:0:0:0:0 →   Path Setings  → →   Saving path for remote files downloading C:VProgram DataClientf. Browse   Saving path for remote files downloading C:VProgram DataClientf. Browse   Saving path for remote configuration file C:VProgram DataClientf. Browse   Saving path for remote configuration file C:VProgram DataClientf. Browse   C:VProgram DataClientf. Browse EmailBub Screen Settings Advanced Settings                                                                                  |                                                                    |
|                                             |                                                                                                    |                                                                    |

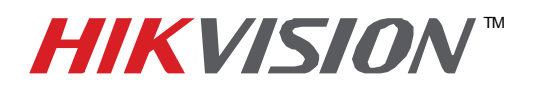

## **TECHNICAL BULLETIN**

| Title:           | Email Setup: iVMS 000 ve | er. 2.0x |     |       |   |
|------------------|--------------------------|----------|-----|-------|---|
| Date:            | 12/6/2010                | Version: | 1.0 | Pages | 2 |
| Product:         | iVMS 4000 Software       |          |     |       |   |
| Action Required: | Information Only         |          |     |       |   |

- Enter the address of the **Send To** account
- Enter the **address** of the **Sent From** account.
- Enter the account's **outgoing SMTP server** address.
- Enter the outgoing mail **port number**.
- Enter the account's **user name**
- Enter the account's **password**

## Note: the default port is usually 25, but may have been changed.

• Send a Test Email

| Email Settings      |                                                                       |  |  |
|---------------------|-----------------------------------------------------------------------|--|--|
| Email to:           | yourname@yourcompany.com                                              |  |  |
| Email from:         | yourname@yourcompany.com<br>smtp.xxxxxxxxxxxxxxxxxxxxxxxxxxxxxxxxxxxx |  |  |
| SMTP server:        |                                                                       |  |  |
| SMTP port:          |                                                                       |  |  |
| Jser Name:          |                                                                       |  |  |
| Password:           | *****                                                                 |  |  |
|                     | Email test                                                            |  |  |
| Sub Screen Settings |                                                                       |  |  |
| Sub Screen Num:     | Not Used 💌                                                            |  |  |
| Sub Screen 1:       | NotUsed                                                               |  |  |
| Sub Screen 2:       | Not Used 💌                                                            |  |  |
| Sub Screen 3:       | Not Used 💌                                                            |  |  |

Note: Ignore the Sub Screen Settings. This has nothing to do with email.

When the test is successful, click **OK**, then **Save**.

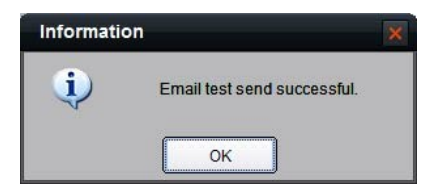